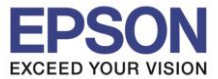

1. เลือก <u>Setup</u> แล้วกด OK

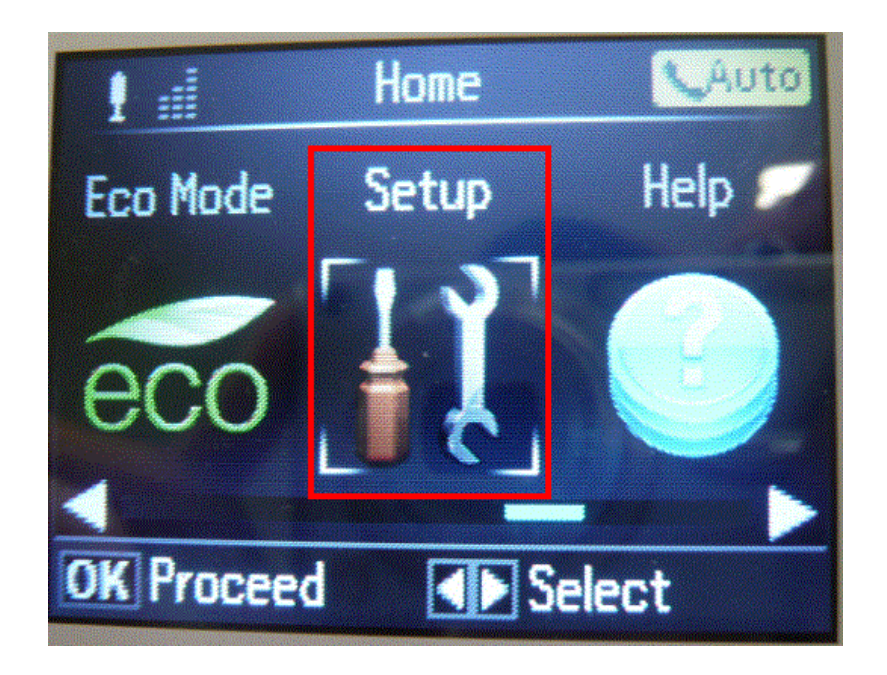

2. เลือก Fax Settings แล้วกด OK

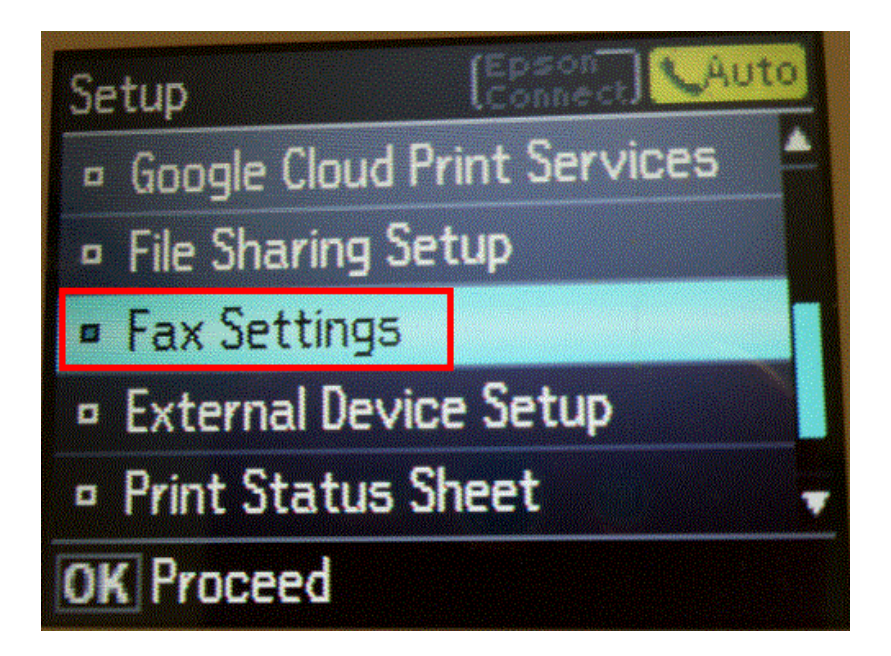

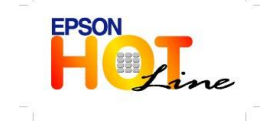

สอบถามข้อมูลการใช้งานผลิดภัณฑ์และบริการ โทร.0-2685-9899 เวลาทำการ : วันจันทร์ – ศุกร์ เวลา 8.30 – 17.30 น.ยกเว้นวันหยุดนักขัดฤกษ์ www.epson.co.th

EPSON THAILAND / Jun. 2013

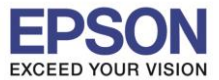

3. เลือก Receive Settings แล้วกด OK

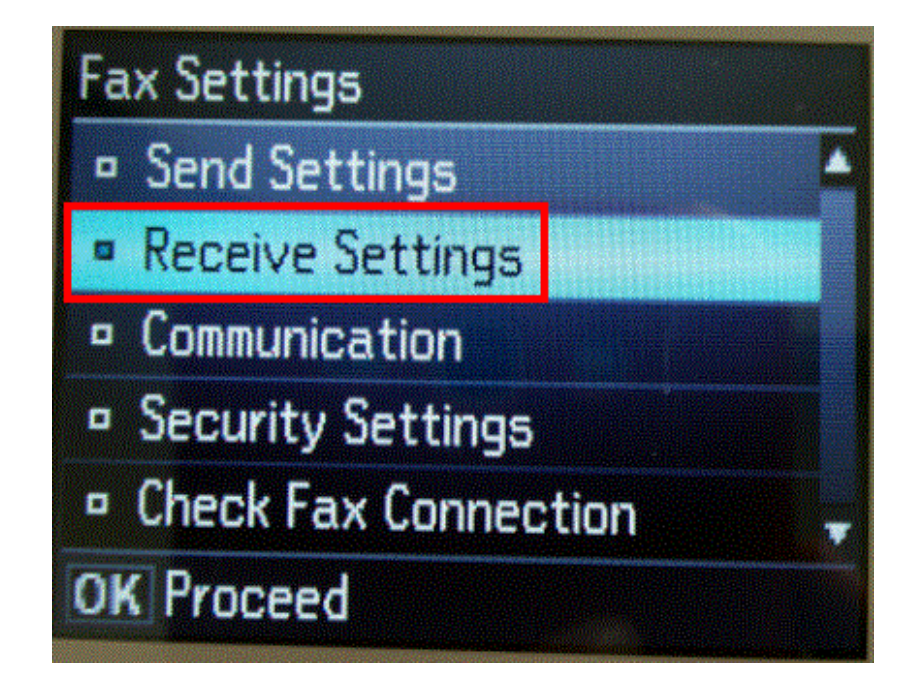

4. เลือก Auto answer 🔿 On แล้วกด OK

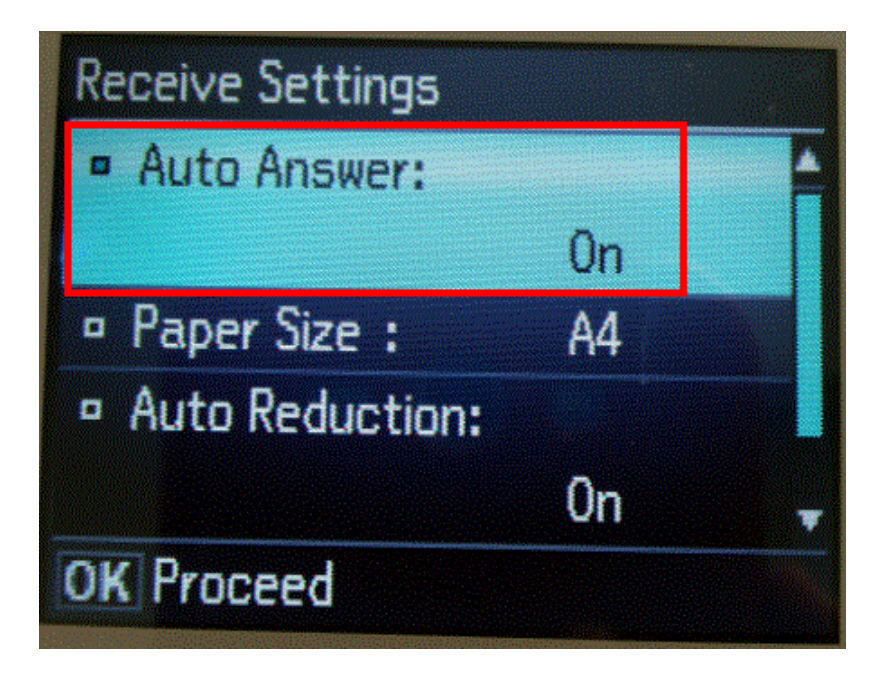

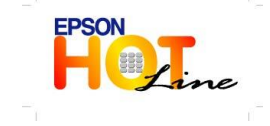

สอบถามข้อมูลการใช้งานผลิตภัณฑ์และบริการ โทร.0-2685-9899 เวลาทำการ : วันจันทร์ – ศุกร์ เวลา 8.30 – 17.30 น.ยกเว้นวันหยุดนักขัตฤกษ์

www.epson.co.th

EPSON THAILAND / Jun. 2013